## Sådan uploader du html-filer, der indeholder billeder, i OJS 3.2

**Husk:** Når du linker til et billede i din html-fil, skal du blot anføre navnet på din billedfil, inkl. filformat: <img src="filename.jpg">. Herefter uploader du html-fil og billeder på følgende måde.

Upload først html-filen som artikeltekst

| Upload indsendelsesfil                           | × |
|--------------------------------------------------|---|
| 1. Upload fil 2. Gennemse oplysninger 3. Bekræft |   |
| Artikelmateriale *                               |   |
| Vælg artikelelement                              | ~ |
| Vælg artikelelement                              |   |
| Artikeltekst                                     |   |
| Forskningsredskab                                |   |
| Forskningsmateriale                              |   |
| Forskningsresultater                             |   |
| Transskription                                   |   |
| Dataanalyse                                      |   |
| Datasæt                                          |   |
| Kildetekster                                     |   |
| Andet                                            |   |

Klik på 'Upload fil', markér din html-fil og klik på 'Åbn'

| Upload indsendelses       | il                                         |                    |                  | ×        |
|---------------------------|--------------------------------------------|--------------------|------------------|----------|
| 1. Upload fil 2. Ge       | nnemse oplysninger 3. Bekræft              |                    |                  |          |
| Artikelmateriale *        |                                            |                    |                  |          |
| Artikeitekst              |                                            |                    |                  | ~        |
| Træk og slip en fil herti | for at påbegynde upload                    |                    | Uploa            | d fil    |
| ← → × ↑ • « E-pl          | atform - OJS > OJS-3.0 > html >            | v 🖏 Secilit        | tral             | ρ        |
|                           |                                            | t o sign           | 8== -            |          |
|                           | ^ Navo                                     | Ændringsdato       | Type             | Str A    |
|                           | Test                                       | 09-09-2021 14-46   | Filmanne         |          |
| Denne pc                  | Vejledning                                 | 27-10-2021 13:47   | Filmappe         |          |
| J SD-ODJekter             | Add images and multimedia to an HTML       | 10-06-2020 16:38   | Microsoft Word-d |          |
| Billeder                  | Add images and multimedia to an HTML       | 10-06-2020 16:39   | Adobe Acrobat D  |          |
| Dokumenter                | 🗃 det_redaktionelle_workflow_ScreenCast    | 17-09-2020 12:30   | MP4-video        |          |
| 👌 Musik                   | HTML Files del af artikel om indlejring af | 16-09-2020 12:53   | Microsoft Word-d |          |
| 👆 Overførsler             | HTML Files del af artikel om indlejring af | 16-09-2020 12:54   | Adobe Acrobat D  |          |
| Skrivebord                | HTML og billeder i OJS 3.docx              | 05-02-2018 14:01   | Microsoft Word-d |          |
| Videoer                   | Jazz_In_Paris.mp3                          | 23-01-2019 13:53   | Lyd i MP3-format | _        |
| SDisk (C:)                | Med billede1.html                          | 26-10-2021 14:01   | Chrome HTML Do   |          |
| 🛖 Afdelingsmappe (F:)     | tidsskrift-dk.png<br>Størrelse: 352 byte   | AL Document 6:12   | PNG-fil          |          |
| NEFs_P (\\halley) (S:)    | VID_20201015_145847.m /Endringsdato: 26-   | 10-2021 14:01 4:59 | MP4-video        | ~        |
|                           |                                            |                    |                  | <u> </u> |
| Filnavn                   | I                                          | ✓ Alle fil         | er (*.*)         | ~        |
|                           |                                            |                    | Åbn Annulle      | r        |

Vælg så 'Fortsæt'

| Upload indsen  | delsesfil               |            | \$        | \$ |
|----------------|-------------------------|------------|-----------|----|
| 1. Upload fil  | 2. Gennemse oplysninger | 3. Bekræft |           |    |
| Artikelmateria | ıle *                   |            |           |    |
| Artikeitekst   |                         |            |           | ~  |
| 🖌 admin, Me    | d billede1.html         |            | Skift fil |    |
| Fortsæt        | nuller                  |            |           |    |

Herefter fremkommer der en side, hvor du kan uploade relaterede filer og det er her billedfilerne skal hentes ind. Klik på linket 'Upload fil'

| Upload indsen  | delsesfil                           |             | ×                |
|----------------|-------------------------------------|-------------|------------------|
| 1. Upload fil  | 2. Gennemse oplysninger             | 3. Bekræft  |                  |
| admin, Med bil | <b>llede1.html / Redigér</b><br>52B |             |                  |
| Relaterede fi  | ler                                 |             | Q Søg Upload fil |
|                |                                     | Ingen filer |                  |
|                |                                     |             |                  |
| Fortsæt Ann    | nuller                              |             |                  |

Nu åbner et nyt pop-up-vindue. Som artikelmateriale vælger du 'Billede'

| Upload en rela                                                                                                   | iteret fil                         | × |
|----------------------------------------------------------------------------------------------------|------------------------------------|---|
| 1. Upload fil                                                                                                    | 2. Gennemse oplysninger 3. Bekræft |   |
| Artikelmateria<br>Vælg artikelelen<br>Vælg artikelelen<br>Multimedie<br>Billede<br>HTML stylesheet<br>Fortsæt An | ent<br>t                           | Y |

## Hvorefter du klikker på 'Upload fil'...

| Upload en rela            | teret fil 🛛 🗶                        |
|---------------------------|--------------------------------------|
| 1. Upload fil             | 2. Gennemse oplysninger 3. Bekræft   |
| Artikelmateria<br>Billede | ıle *                                |
| Træk og slip er           | n fil hertil for at påbegynde upload |
| Fortsæt An                | nuller                               |

## .... og vælger det relevante billede

| Upload en relate                                                                                                    | eret fil          |                                              |                    |                  | ×      |
|----------------------------------------------------------------------------------------------------|-------------------|----------------------------------------------|--------------------|------------------|--------|
| 1. Upload fil                                                                                                    | 2. Gennemse       | oplysninger 3. Bekræft                       |                    |                  |        |
| Artikelmateriale                                                                                                    | *                 |                                              |                    |                  | ~      |
| billede                                                                                                    |                   |                                              |                    |                  |        |
| Træk og slip en fi                                                                                                    | l hertil for at p | åbegynde upload                              |                    | Uploa            | ıd fil |
| ⊌ Overfør fil                                                                                                    |                   |                                              |                    |                  | ×      |
| $\leftarrow \rightarrow \cdot \uparrow$                                                                                                    | « E-platform - O  | JS > OJS-3.0 > html >                        | ע טֿ Søgiht        | ml               | P      |
| Organiser 🔻 Ny                                                                                                    | mappe             |                                              |                    |                  | 0      |
| <b>1</b> x                                                                                                    | ^                 | Navn                                         | Ændringsdato       | Туре             | Str ^  |
| - Denne ne                                                                                                    |                   | Test                                         | 09-09-2021 14:46   | Filmappe         |        |
| Denne pc                                                                                                    |                   | Vejledning                                   | 27-10-2021 14:00   | Filmappe         | - 18   |
| JD-objekter                                                                                                    |                   | Add images and multimedia to an HTML         | 10-06-2020 16:38   | Microsoft Word-d | - 18   |
| Billeder                                                                                                    |                   | Add images and multimedia to an HTML         | 10-06-2020 16:39   | Adobe Acrobat D  |        |
| Dokumenter                                                                                                    |                   | 🗃 det_redaktionelle_workflow_ScreenCast      | 17-09-2020 12:30   | MP4-video        |        |
| 🎝 Musik                                                                                                    |                   | HTML Files del af artikel om indlejring af   | 16-09-2020 12:53   | Microsoft Word-d |        |
| 🕂 Overførsler                                                                                                    |                   | HTML Files del af artikel om indlejring af   | 16-09-2020 12:54   | Adobe Acrobat D  |        |
| Skrivebord                                                                                                    |                   | HTML og billeder i OJS 3.docx                | 05-02-2018 14:01   | Microsoft Word-d |        |
| 📑 Videoer                                                                                                    |                   | Jazz_In_Paris.mp3                            | 23-01-2019 13:53   | Lyd i MP3-format |        |
| 🎬 OSDisk (C:)                                                                                                    |                   | Med billede1.html                            | 26-10-2021 14:01   | Chrome HTML Do   |        |
| 🛖 Afdelingsmap                                                                                                    | pe (F:)           | Ps tidsskrift-dk.png                         | 12-04-2021 16:12   | PNG-fil          |        |
| The subscript of the second second se | ey) (S:)          | VID_20201015_1458                            | 020 14:59          | MP4-video        | ~      |
| -                                                                                                    | Filnavn:          | Størrelse: 19,1 KB<br>Ændringsdato: 12-04-20 | 21 16:12 Alle file | er (*.*)         | ~      |
|                                                                                                    | Ľ                 |                                              | Å                  | Annulle          | er     |

## Så klikker du på 'Fortsæt'

| Upload en rela                   | teret fil               |            | ×         |
|----------------------------------|-------------------------|------------|-----------|
| 1. Upload fil                    | 2. Gennemse oplysninger | 3. Bekræft |           |
| <b>Artikelmateria</b><br>Billede | ile *                   |            | ~         |
| 🖌 admin tid                      | sskrift-dk ppg          |            | Skift fil |
| <ul> <li>aumin, du</li> </ul>    | sskilleuk.phg           |            | Skittin   |
| Fortsæt An                       | nuller                  |            |           |

Under fanebladet '2. Gennemse oplysninger' fremgår det, at der foruden billedfilens oprindelige navn (tidsskrift.dk.png) er indsat et 'admin,' hvilket henviser til det brugernavn, jeg er registreret med i OJS. Dette skal fjernes så billedfilnavnet stemmer overens med det, der er anført i html-filen.

Derudover har du mulighed for at berige billedfilen med yderligere oplysninger såsom billedtekst.

| Upload en rela                       | teret fil               |                         | ×   |
|--------------------------------------|-------------------------|-------------------------|-----|
| 1. Upload fil                        | 2. Gennemse oplysninger | 3. Bekræft              |     |
| admin, tidsskrift-                   | dk.png<br>3 pixels      | DPI/PPI 🗋 png 🖴 19KB    |     |
| Billedtekst<br>tidsskrift. <u>dk</u> |                         | Kildeangivelse          | .:: |
| Copyrightinde                        | haver                   | Godkendelsesbetingelser | .11 |
| Fortsæt Anr                          | buller                  |                         |     |

Når billedfil-navnet er i overensstemmelse med det, der er anført i html-filen går du videre i uploadprocessen. Klik 'Fortsæt'

| Upload en rela        | teret fil               |                                                     | ×  |
|-----------------------|-------------------------|-----------------------------------------------------|----|
| 1. Upload fil         | 2. Gennemse oplysninger | 3. Bekræft                                          |    |
| tidsskrift-dk.png     |                         |                                                     |    |
| Billedtekst           | 3 pixels                | CPI/PPI L <sup>a</sup> png A 19KB<br>Kildeangivelse |    |
| tidsskrift. <u>dk</u> |                         |                                                     | .4 |
| Copyrightindel        | naver                   | Godkendelsesbetingelser                             |    |
|                       |                         |                                                     |    |
|                       |                         |                                                     |    |
| Fortsæt               | uller                   |                                                     |    |

Hvis du skal have tilføjet flere billeder klikker du på 'Tilføj en anden fil' ellers vælger du 'Udfør

| Upload en relateret fil               | ×                                          |
|---------------------------------------|--------------------------------------------|
| 1. Upload fil 2. Gennemse oplysninger | 3. Bekræft                                 |
|                                       | <b>Fil tilføjet</b><br>Tilføj en anden fil |
| Udfør Annuller                        |                                            |

Nu er du tilbage i det oprindelige upload-vindue og her mangler du blot at få færdig-uploadet din html-fil. Klik 'Fortsæt'....

| Upload indsen | delsesfil                           |            |                        | ×            |
|---------------|-------------------------------------|------------|------------------------|--------------|
| 1. Upload fil | 2. Gennemse oplysninger             | 3. Bekræft |                        |              |
| admin, Med bi | <b>llede1.html / Redigér</b><br>52B |            |                        |              |
| Relaterede fi | iler                                |            | Q Se                   | g Upload fil |
| 274028-1      | tidsskrift-dk.png                   |            | oktober<br>27,<br>2021 | Billede      |
|               |                                     |            |                        |              |
| Fortsæt       | nuller                              |            |                        |              |

... og 'Udfør'

| Upload indsen | delsesfil               |                     | 3 |  |
|---------------|-------------------------|---------------------|---|--|
| 1. Upload fil | 2. Gennemse oplysninger | 3. Bekræft          |   |  |
|               |                         |                     |   |  |
|               |                         | Fil tilføjet        |   |  |
|               |                         | Tilføj en anden fil |   |  |
|               |                         |                     |   |  |
| Udfør Annu    | ller                    |                     |   |  |

Herefter går du videre til næste trin i indsendelsesprocessen<sup>1</sup>

| pload indsendelse  |                                  |                                 |                                 |                                 |                                                     |                                                        |
|--------------------|----------------------------------|---------------------------------|---------------------------------|---------------------------------|-----------------------------------------------------|--------------------------------------------------------|
|                    | 3. Indtast metadata              | 4. Bekræftelse                  | 5. Næste trin                   |                                 |                                                     |                                                        |
| iler               |                                  |                                 |                                 |                                 | Q Søg                                               | Upload fil                                             |
| admin, Med billede | 1.html                           |                                 |                                 | oktober<br>27, 2021             | Artikeltekst                                        |                                                        |
|                    | <b>ler</b><br>admin, Med billede | ler<br>admin, Med billede1.html | ler<br>admin, Med billede1.html | ler<br>admin, Med billede1.html | ler<br>admin, Med billede1.html oktober<br>27, 2021 | ler Q Søg<br>admin, Med billede1.html oktober 27, 2021 |

<sup>&</sup>lt;sup>1</sup> Det samme er tilfældet, hvis du anvender QuickSubmit. Efter at have tilføjet publiceringsversionen går du også her videre på sædvanlig vis.